# QUICKSCAN

Plandent

**Dental Union** 

### Stap 1: Bestanden downloaden en uitpakken binnen de verkenner.

- Download de driver en software via: https://www.dentalunion.com/quickscan/
- Open de verkenner en klik met de rechtermuisknop op het bestand "DUScannerDrivers.zip" en klik dan met links op "alles uitpakken".
- In de map *DUScannerDrivers* staan nu de volgend bestanden:
- 1. scanSYNC OPN2001 DU-Setup.exe
- 2. USB Drivers Installer.exe

# **Stap 2:** Installeer de Opticon driver.

- Zorg dat u administrator rechten heeft op de computer waar u de drivers op installeert.
- Voer het programma "USB Drivers Installer.exe" uit.
- Als Windows vraagt of dit programma wijzigingen aan uw computer mag aanbrengen, moet u deze vraag met JA beantwoorden.
- In het volgende scherm **(A)** vinkt u alle opties uit, behalve OPN/OPR/MDI/OPI/M5/M6 drivers.
- Klik op Installeren.
- Controleer of de driver succesvol is geïnstalleerd.

# Stap 3: Sluit een OPN2001 terminal aan

Choose which drivers you would like to install.
Choose which drivers you would like to install.
Selecteer de onderdelen die
moeten worden geïnstalleerd:
Cradic(CRD)/DCL/EHS Drivers
Choose which drivers and the choose of the choose of the c

Voordat de communicatiesoftware wordt geinstalleerd, moet eenmalig een OPN2001 terminal worden aangesloten middels de bijgeleverde USB kabel. Het kan enige tijd duren voordat de computer deze eerste terminal herkent. Vervolgens wordt een COMpoort toegewezen en is de terminal klaar voor gebruik.

### Stap 4: Installeer de communicatiesoftware

Voer het programma "scanSYNC OPN2001 DU-Setup.exe" uit.
 Wederom wordt er om toestemming gevraagd om wijzigingen aan de computer aan te brengen. Klik op JA.

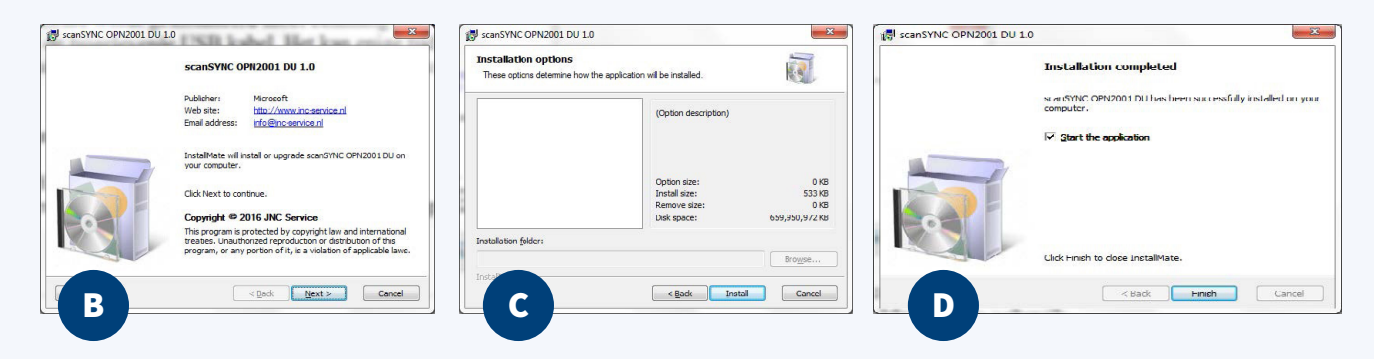

- Klik op Next (B)
- Klik op Install (C)
- Vink "Start the application" aan, en klik op Finish.(D)

Het programma is nu klaar voor gebruik.

(f) (🔘 🔗 (in) 🔛